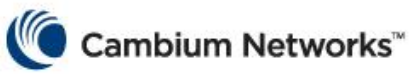

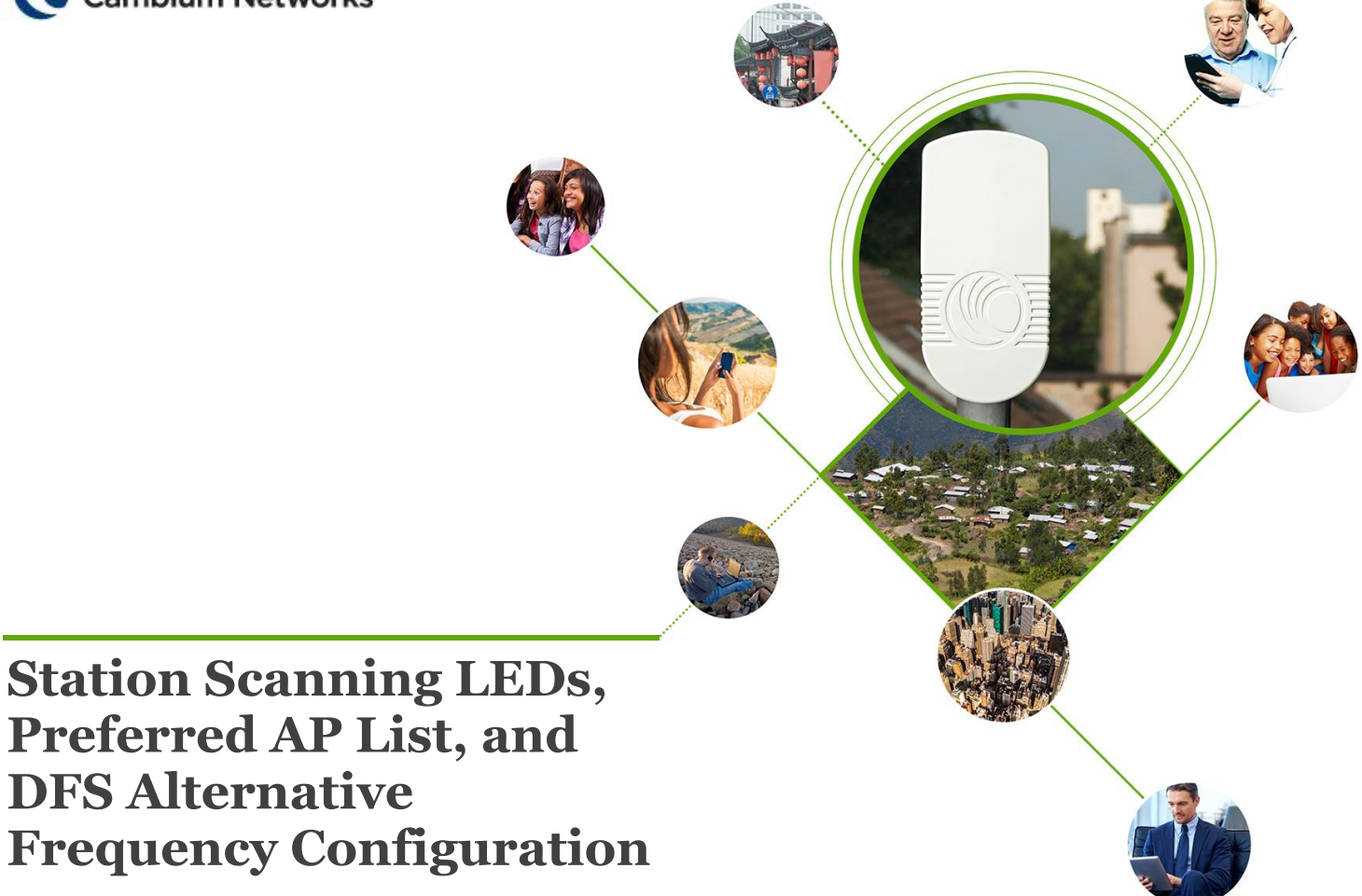

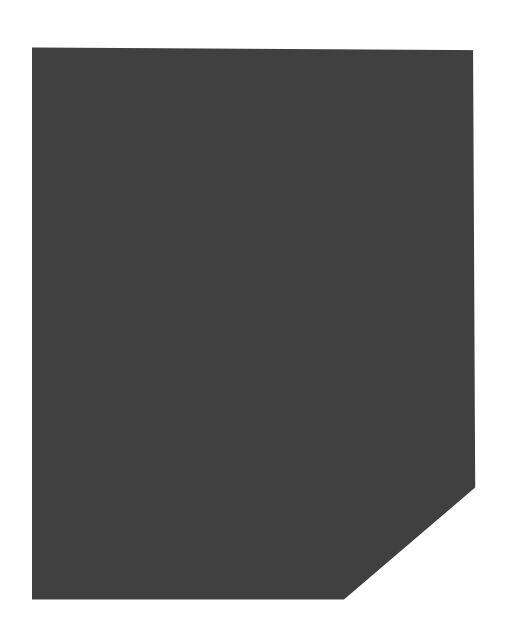

## Introduction

This document provides high level description for the following:

- STA frequency scanning LED indication
- STA AP preferred list configuration
- AP DFS alternative frequency configuration

## **STA Frequency Scanning LED Indication**

During the STA scan process, the STA will control LEDs to indicate the scanning process is in progress. When the STA is in scanning mode, the STA should first set RF LED3-> on, RF LED2-> off, RF LED1-> off for 0.5 seconds, then set RF LED3-> off, RF LED2-> on, RF LED1-> off for 0.5 seconds, then RF LED3-> off, RF LED1-> on for 0.5 seconds. This procedure should continue until STA is connected to the AP and then RF LEDS will display the received RSSI signal strength from AP.

## **STA Preferred AP List Configuration**

STA can be configured to only allow to connecting to specific AP. This is to simplify the network planning and load balancing. At the STA GUI "Configure" -> "Radio" menu the STA "Preferred AP List" can be configured.

User can add the Preferred AP identification (SSID) and its associated Pre-shared Key if the AP is in WPA2 mode. If the preferred AP is in "Open" mode, the Pre-shared Key should be blank. If the AP preferred list is configured and STA does not detect any preferred AP, the STA shall continue the scanning process until a preferred AP is detected. If more than one preferred AP is detected, then the STA must select the AP from the list of detected preferred APs based on the RSSI and CINR criteria specified in the network entry criteria. The maximum number of AP preferred list is 16.

The following figure depicts that there is no preferred AP configured.

| 🔮 Cambium GUI - Mozilla Firefox |                                                                                                    |              |               |                   |                    |                |            |          |                 |       |
|---------------------------------|----------------------------------------------------------------------------------------------------|--------------|---------------|-------------------|--------------------|----------------|------------|----------|-----------------|-------|
| <u>File Edit View</u> Hi        | i <u>s</u> tory <u>B</u> ookmarks                                                                            | Tools Help   | -             | -                 |                    |                |            |          |                 | •     |
| Cambium GUI                     |                                                                                                    | +            |               |                   |                    |                |            |          | An Alter        |       |
| € € 192.168.0.2                 | 2                                                                                                    |              |               |                   |                    | <b>☆</b> ⊽ C'  | 8 👻 Google |          | P 🗣 - +         | A     |
| Cambium                         | Networks                                                                                                    | ePMP Station | Administrator |                   |                    |                |            | S   💽    | <u>う E U f</u>  | 1     |
| Radio                           | Country Code *                                                                                               |              |               |                   |                    | Follow         | AP CC      | \$       |                 |       |
| nns.                            | Cell Range Unit Mil                                                                                          |              |               |                   |                    | Kilometers     |            |          |                 |       |
| Quality of Service              |                                                                                                    |              |               | Scan Channel I    | Bandwidth 20 MI    | Hz 40 MHz 20/4 | 0 MHz      |          |                 |       |
| De                              |                                                                                                    |              |               | Transmitter Out   | put Power          |                | 10 dBm     | < >      |                 |       |
| System                          | Transmitter Output Power has been reduced to -6 dBm. Please reference the Notifications section for details. |              |               |                   |                    |                |            |          |                 |       |
| -                               | Antenna Gain 👘 15 dBj < >                                                                                    |              |               |                   |                    |                |            | -        |                 |       |
| Network                         | Preferred AP List collapse add new AP                                                                        |              |               |                   |                    |                |            |          |                 |       |
|                                 |                                                                                                    |              | #             |                   | AP SSID            | Pre-shared Key |            |          |                 |       |
| Security                        |                                                                                                    |              | Radio         | o Frequency 20 MH | z Scan List sele   | ct all unse    | lect all   |          |                 |       |
| security                        | 5180 MHz                                                                                                    | 5185 MHz     | 5190 MHz      | 5195 MHz          | 5200 MHz           | 5205 MHz       | 5210 MHz   | 5215 MHz | 5220 MHz        |       |
|                                 | 5225 MHz                                                                                                    | 5230 MHz     | 5235 MHz      | 5240 MHz          | 5260 MHz           | 5265 MHz       | 5270 MHz   | 5275 MHz | 5280 MHz        |       |
|                                 | 5285 MHz                                                                                                    | 5290 MHz     | 5295 MHz      | 5300 MHz          | 5305 MHz           | 5310 MHz       | 5315 MHz   | 5320 MHz | 5325 MHz        |       |
|                                 | 5330 MHz                                                                                                    | 5335 MHz     | 5340 MHz      | 5480 MHz          | 5485 MHz           | 5490 MHz       | 5495 MHz   | 5500 MHz | 5505 MHz        |       |
|                                 | 5510 MHz                                                                                                    | 5515 MHz     | 5520 MHz      | 5525 MHz          | 5530 MHz           | 5535 MHz       | 5540 MHz   | 5545 MHz | 5550 MHz        |       |
|                                 | 5555 MHz                                                                                                    | 5560 MHz     | 5565 MHz      | 5570 MHz          | 5575 MHz           | 5580 MHz       | 5585 MHz   | 5590 MHz | 5595 MHz        | -     |
|                                 |                                                                                                    | 0            | <b>(3)</b>    |                   | al and all covered |                |            |          | Px D* to ₁t 2:1 | 12 PM |

The following picture shows that there is one preferred AP (SSID "AP-WL" and Pre-shared Key is blank (no encryption)) is configured.

| 📵 Cambium GUI - Mo       | zilla Firefox                                                                                                |                                            |  |  |  |  |  |  |
|--------------------------|----------------------------------------------------------------------------------------------------|--------------------------------------------|--|--|--|--|--|--|
| <u>File Edit View Hi</u> | story Bookmarks Tools Help                                                                                   |                                            |  |  |  |  |  |  |
| Cambium GUI              | +                                                                                                    | A AND                                      |  |  |  |  |  |  |
| € 3 192.168.0.2          |                                                                                                    | 😭 ⊽ C <sup>*</sup> 🚺 ▼ Google 🔎 🐥 – + 🏫    |  |  |  |  |  |  |
| Cambium                  | Networks Aministrator                                                                                        | 😔   🖓 🍽 🔁 🕻                                |  |  |  |  |  |  |
| Radio                    | Country Code                                                                                                 | Follow AP CC                               |  |  |  |  |  |  |
| 0.00                     | Cell Range Uni                                                                                               | it Miles Kilometers                        |  |  |  |  |  |  |
| Quality of Sonvice       | Scan Channel Bandwidth                                                                                       | h 20 MHz 40 MHz 20/40 MHz                  |  |  |  |  |  |  |
| Quality of Service       | Transmitter Output Power                                                                                     |                                            |  |  |  |  |  |  |
|                          |                                                                                                    |                                            |  |  |  |  |  |  |
| System                   | Transmitter Output Power has been reduced to -6 dBm. Please reference the Notifications section for details. |                                            |  |  |  |  |  |  |
|                          | Antenna Gair                                                                                                 | n 15 dBi < >                               |  |  |  |  |  |  |
| Network                  | Preferred AP List collapse add new AP                                                                        |                                            |  |  |  |  |  |  |
|                          | # AP SSID                                                                                                    | Pre-shared Key                             |  |  |  |  |  |  |
|                          | AP-WL                                                                                                    |                                            |  |  |  |  |  |  |
| Security                 | Radio Frequency 20 MHz Scan List select all unselect all                                                     |                                            |  |  |  |  |  |  |
|                          | 5180 MHz 5185 MHz 5190 MHz 5195 MHz 5200                                                                     | MHz 5205 MHz 5210 MHz 5215 MHz 5220 MHz    |  |  |  |  |  |  |
|                          | 5225 MHz 5230 MHz 5235 MHz 5240 MHz 5260                                                                     | MHz 5265 MHz 5270 MHz 5275 MHz 5280 MHz    |  |  |  |  |  |  |
|                          | 5285 MHz 5290 MHz 5295 MHz 5300 MHz 5305                                                                     | MHz 5310 MHz 5315 MHz 5320 MHz 5325 MHz    |  |  |  |  |  |  |
|                          | 5330 MHz 5335 MHz 5340 MHz 5480 MHz 5488                                                                     | MHz 5490 MHz 5495 MHz 5500 MHz 5500 MHz    |  |  |  |  |  |  |
|                          | 5510 MHz 5515 MHz 5520 MHz 5525 MHz 5530                                                                     | MHz 5535 MHz 5540 MHz 55545 MHz 5550 MHz 🔻 |  |  |  |  |  |  |
| 📀 🧟                      | 🗎 🖸 🙋 💿 🕑 🔣 🔄                                                                                                | ▲ 📑 💱 🕼 att 9/23/2013                      |  |  |  |  |  |  |

The following picture shows that there are two preferred AP (AP 1 -> SSID "AP-WL" with Pre-shared Key is blank(no encryption). AP 2-> SSID "AP-TEST" with Pre-Shared Key configured (encryption is on). ) are configured.

| 😻 Cambium GUI - Mo                                       | ozilla Firefox                             |                   | State Prant 1     | table suggester to | D-2012 - Manager |                           |                                    |                   |           |                      |
|----------------------------------------------------------|--------------------------------------------|-------------------|-------------------|--------------------|------------------|---------------------------|------------------------------------|-------------------|-----------|----------------------|
| <u>File Edit View Hi</u>                                 | i <u>s</u> tory <u>B</u> ookmarks <u>T</u> | ools <u>H</u> elp | the second second |                    |                  |                           |                                    |                   |           |                      |
|                                                          |                                            | +                 |                   |                    |                  |                           |                                    | The second second | A Roser   |                      |
| € € 192.168.0.2                                          | <u></u>                                    |                   |                   |                    |                  | <b>☆</b> ⊽ C <sup>e</sup> | <mark>8</mark> <del>-</del> Google | ۶                 | 9 🕂 – –   | + 🏫                  |
| Cambium Networks                                         |                                            |                   |                   |                    |                  |                           |                                    | S .               |           | E 1                  |
| Radio                                                    |                                            |                   |                   | Country            | / Code *         | Follow                    | AP CC                              | \$                |           | Logout               |
| 00\$                                                     |                                            |                   |                   | Cell Rar           | nge Unit Miles   | Kilometers                |                                    |                   |           |                      |
| Quality of Service                                       |                                            |                   |                   | Scan Channel Ba    | ndwidth 20 MHz   | 40 MHz 20/40              | MHz                                |                   |           |                      |
|                                                          |                                            |                   |                   | Transmitter Outpu  | t Power          |                           | 10 dBm                             | < >               |           |                      |
| System                                                   |                                            |                   |                   |                    |                  | for details.              |                                    | =                 |           |                      |
| -                                                        | Antenna Gain 15 dBi < >                    |                   |                   |                    |                  |                           |                                    |                   |           |                      |
| Network                                                  | Preferred AP List collapse add new AP      |                   |                   |                    |                  |                           |                                    |                   |           |                      |
|                                                          |                                            |                   | #                 | AP                 | SSID             | Pre-shared                | Key                                |                   |           |                      |
| Security                                                 |                                            |                   |                   | AP-WL              |                  |                           |                                    |                   |           |                      |
| Security                                                 |                                            |                   | <b>~ ~</b>        | AP-TEST            |                  | •••••                     | ••• •                              |                   |           |                      |
| Radio Frequency 20 MHz Scan List select all unselect all |                                            |                   |                   |                    |                  |                           |                                    |                   |           |                      |
|                                                          | 5180 MHz                                   | 5185 MHz          | 5190 MHz          | 5195 MHz           | 5200 MHz         | 5205 MHz                  | 5210 MHz                           | 5215 MHz          | 5220 MHz  |                      |
|                                                          | 5225 MHz                                   | 5230 MHz          | 5235 MHz          | 5240 MHz           | 5260 MHz         | 5265 MHz                  | 5270 MHz                           | 5275 MHz          | 5280 MHz  |                      |
|                                                          | 5285 MHz                                   | 5290 MHz          | 5295 MHz          | 5300 MHz           | 5305 MHz 🖌       | 5310 MHz                  | 5315 MHz                           | 5320 MHz          | 5325 MHz  |                      |
|                                                          | 5220 MU-                                   | F225 MU-          |                   | 5490 MU-           |                  |                           | FAOE MU-                           | 5500 MU-          | FFOF MU   |                      |
|                                                          |                                            | 93 🧿 🖉            | 🕘 🖳               |                    |                  | S.F.C.                    | 120                                | •                 | 😺 🕅 🌜 🧃 g | 2:27 PM<br>9/23/2013 |

## **AP DFS Alternative Frequency Configuration**

DFS (Dynamic Frequency Selection) is required for FCC 5.4GHz and 5.2GHz band, ETSI 5.4GHz and 5.7GHz and other countries that require DFS detection.

When the radar signal is detected at the primary channel ("Frequency Carrier" in GUI display), user has the option to move the device operating frequency to an alternative frequency channel. The ePMP supports 2 different alternative frequencies. When the primary channel detects DFS, the operating frequency can be moved to alternative frequency 1 if the alternative frequency 1 is configured. When the alternative frequency 2 if channel detects DFS, the operating frequency can be moved to alternative frequency 2 if the alternative frequency 2 is configured. User can also select the different bandwidth for each alternative frequency.

The following figure depicts the GUI menu for DFS alternative frequency configuration (No alternative frequency is configured). Note that alternative frequency is marked as "-".

| 🕘 Cambium GUI - Mo        | zilla Firefox                                       |                                                                                                    |
|---------------------------|-----------------------------------------------------|----------------------------------------------------------------------------------------------------|
| <u>File Edit View His</u> | story Bookmarks Tools Help                          |                                                                                                    |
| Cambium GUI               | +                                                   | The second second secon |
| € € 192.168.0.1           |                                                     | ☆ マ C 8 - Google P + - + ↑                                                                                                    |
| Cambium                   | Networks   🏫 ePMP Access Point Administrator        | 6 🛇 💽 🖸 🖯                                                                                                    |
| Radio                     | Ger                                                 | neral                                                                                                    |
| 0.00                      | Country Code *                                      | United Kingdom                                                                                                    |
| Quality of<br>Service     | STA Registration Limit                              | 20                                                                                                    |
| - Ex                      | Max Range                                           | 5 kilometers                                                                                                    |
| System                    | Cell Range Unit                                     | Miles Kilometers                                                                                                    |
|                           | Channel Bandwidth                                   | 20 MHz 40 MHz                                                                                                    |
| Network                   | Frequency Carrier                                   | 5500 MHz 🗘                                                                                                    |
| Ô                         | Frequency Reuse Mode                                | Off Frequency-Reuse-Front Frequency-Reuse-Back                                                                                                    |
| Security                  | DFS Alternate Frequency Carrier 1 Channel Bandwidth | 20 MHz 40 MHz                                                                                                    |
|                           | DFS Alternate Frequency Carrier 1                   | - 0                                                                                                    |
|                           | DFS Alternate Frequency Carrier 2 Channel Bandwidth | 20 MHz 40 MHz                                                                                                    |
|                           | DFS Alternate Frequency Carrier 2                   | •                                                                                                    |
| <b>1</b>                  |                                                     | ▲ ■ 100 million → ■ 100 million → ■ 100 million → ■ 100 million → 100 million → 10     |

The following figure shows the GUI menu for DFS alternative frequency configuration (Alternative frequency 1 and Alternative frequency 2 are configured).

| ຢ Cambium GUI - Mo       | zilla Firefox                                       |                                                                               |
|--------------------------|-----------------------------------------------------|-------------------------------------------------------------------------------|
| <u>File Edit View Hi</u> | story <u>B</u> ookmarks <u>T</u> ools <u>H</u> elp  |                                                                               |
| Cambium GUI              | +                                                   | A And                                                                         |
| € € 192.168.0.1          |                                                     | $ \bigcirc \forall C   [S] \bullet Google                                   $ |
| Cambium                  | n Networks   🏫 ePMP Access Point Administrator      | · · · · · · · · · · · · · · · · · · ·                                         |
| Radio                    | Ger                                                 | leral                                                                         |
| 200                      | Country Code *                                      | United Kingdom                                                                |
| Quality of<br>Service    | STA Registration Limit                              | 20 🔹                                                                          |
| - Be                     | Max Range                                           | 5 kilometers <>                                                               |
| System                   | Cell Range Unit                                     | Miles Kilometers                                                              |
|                          | Channel Bandwidth                                   | 20 MHz 40 MHz                                                                 |
| Network                  | Frequency Carrier                                   | 5500 MHz 🗘                                                                    |
| 0                        | Frequency Reuse Mode                                | Off Frequency-Reuse-Front Frequency-Reuse-Back                                |
| Security                 | DFS Alternate Frequency Carrier 1 Channel Bandwidth | 20 MHz 40 MHz                                                                 |
|                          | DFS Alternate Frequency Carrier 1                   | 5480 MHz 🗘                                                                    |
|                          | DFS Alternate Frequency Carrier 2 Channel Bandwidth | 20 MHz 40 MHz                                                                 |
|                          | DFS Alternate Frequency Carrier 2                   | 5540 MHz 🗘                                                                    |
| 📀 🧭 [                    | 📒 o 🙋 🧿 😻 🔛 🔛                                       | ► 📴 🔐 ა306 PM<br>9/23/2013                                                    |